# Acceso a la administración para AireOS WLC a través de Microsoft NPS

## Contenido

Introducción Prerequisites Requirements Componentes Utilizados Antecedentes Configuraciones Configuración de WLC Configuración de NPS de Microsoft Verificación Troubleshoot

### Introducción

Este documento describe cómo configurar el acceso de administración para la GUI y CLI del WLC de AireOS a través de Microsoft Network Policy Server (NPS).

## Prerequisites

#### Requirements

Cisco recomienda que tenga conocimiento sobre estos temas:

- Conocimiento de las soluciones de seguridad inalámbrica
- Conceptos de AAA y RADIUS
- Conocimientos básicos de Microsoft Server 2012
- Instalación de Microsoft NPS y Active Directory (AD)

#### **Componentes Utilizados**

La información proporcionada en este documento se basa en los siguientes componentes de software y hardware.

- Controlador AireOS (5520) en 8.8.120.0
- Microsoft Server 2012

**Nota:** Este documento tiene como objetivo dar a los lectores un ejemplo de la configuración requerida en un servidor Microsoft para el acceso de administración del WLC. La configuración del servidor de Microsoft Windows que se presenta en este documento se ha probado en el laboratorio y funciona según lo esperado. Si tiene problemas con la configuración, póngase en contacto con Microsoft para obtener ayuda. Cisco Technical

Assistance Center (TAC) no admite la configuración del servidor de Microsoft Windows. Las guías de instalación y configuración de Microsoft Windows 2012 se pueden encontrar en Microsoft Tech Net.

The information in this document was created from the devices in a specific lab environment. All of the devices used in this document started with a cleared (default) configuration. If your network is live, make sure that you understand the potential impact of any command.

#### Antecedentes

Cuando se accede a WLC CLI/GUI, se le pide al usuario que introduzca las credenciales para iniciar sesión correctamente. Las credenciales se pueden verificar con una base de datos local o con un servidor AAA externo. En este documento, Microsoft NPS se utiliza como servidor de autenticación externo.

## Configuraciones

En este ejemplo, se configuran dos usuarios en el AAA (NPS) por ejemplo **loginuser** y **adminuser**. **loginuser** sólo tiene acceso de sólo lectura mientras que **adminuser** tiene acceso completo.

#### Configuración de WLC

Paso 1. Agregue el servidor RADIUS en el controlador. Vaya a **Seguridad > RADIUS > Autenticación**. Haga clic en **Nuevo** para agregar el servidor. Asegúrese de que la opción **de administración** esté habilitada para que este servidor pueda utilizarse para el acceso de administración, como se muestra en esta imagen.

| cisco                                                                                                    |                                                                                                    | <u>W</u> LANs                                                                                                    |                                                                        | WIRELESS                                                                                                    | SECURITY             | MANAGEMENT           | COMMANDS         | HELP     | Sa<br>EEEDB |
|----------------------------------------------------------------------------------------------------|----------------------------------------------------------------------------------------------------|----------------------------------------------------------------------------------------------------|------------------------------------------------------------------------|----------------------------------------------------------------------------------------------------|----------------------|----------------------|------------------|----------|-------------|
| Security                                                                                                    | RADIUS                                                                                                    | Authenti                                                                                                    | ication Server                                                         | rs > Edit                                                                                                    |                      |                      |                  |          |             |
| <ul> <li>AAA         <ul> <li>General</li> <li>RADIUS</li> <li>Authentication</li> <li>Accounting</li> <li>Auth Cached Users</li> <li>Fallback</li> <li>DNS</li> <li>Downloaded AVP</li> </ul> </li> <li>TACACS+         <ul> <li>LDAP</li> <li>Local Net Users</li> <li>MAC Filtering</li> <li>Disabled Clients</li> <li>User Login Policies</li> <li>AP Policies</li> <li>Password Policies</li> </ul> </li> <li>Local EAP         <ul> <li>Advanced EAP</li> <li>Priority Order</li> <li>Certificate</li> <li>Access Control Lists</li> <li>Wireless Protection             <ul> <li>Policies</li> <li>Web Auth</li> <li>TrustSec</li> <li>Local Policies</li> <li>Umbrelia</li> </ul> </li> </ul></li></ul> | Server In<br>Server Ad<br>Shared S<br>Confirm S<br>Key Wrap<br>Apply Cis<br>Apply Cis<br>Port Num<br>Server St<br>Support f<br>Server Ti<br>Network I<br>Managem<br>Tunnel Pr<br>Realm Lis<br>PAC Provi<br>IPSec<br>Cisco ACA | dex<br>ddress(Ipv4<br>ecret Forma<br>ecret<br>Shared Secr<br>o<br>co ISE Defa<br>co ACA Def<br>ber<br>tatus<br>for CoA<br>meout<br>User<br>tent<br>tent<br>tent<br>Retran-<br>toxy<br>a<br>sisioning | (/Ipv6)<br>at<br>ret<br>ault settings<br>ault settings<br>smit Timeout | 2<br>10.106.33.39<br>ASCII ©<br><br>(Designed for<br>1812<br>Enabled ©<br>5 secon<br>✓ Enable<br>5 second<br>Enable<br>Enable<br>Enable | e FIPS custome<br>ds | ers and requires a k | oey wrap complia | nt RADIU | S server;   |
| Advanced                                                                                                    |                                                                                                    |                                                                                                    |                                                                        |                                                                                                    |                      |                      |                  |          |             |

Paso 2. Vaya a **Seguridad > Orden de prioridad > Usuario de administración**. Asegúrese de que RADIUS esté seleccionado como uno de los tipos de autenticación.

| MONITOR                          | <u>W</u> LANs | CONTROLLER | WIRELESS | SECURITY      | MANAGEMENT |  |  |  |
|----------------------------------|---------------|------------|----------|---------------|------------|--|--|--|
| Priority Order > Management User |               |            |          |               |            |  |  |  |
| Authentic                        | ation         |            |          |               |            |  |  |  |
| Not                              | Jsed          |            | Order U  | sed for Authe | ntication  |  |  |  |
| TACACS                           | 5+            | >          |          | RADIUS        | Up         |  |  |  |
|                                  |               | <          |          | LUCAL         | Down       |  |  |  |

**Nota:** Si se selecciona RADIUS como la primera prioridad en el orden de autenticación, las credenciales locales se usarán para la autenticación sólo si el servidor RADIUS es inalcanzable. Si se selecciona RADIUS como segunda prioridad, primero se verificarán las credenciales RADIUS con respecto a la base de datos local y luego, se comprobarán con respecto a los servidores RADIUS configurados.

#### Configuración de NPS de Microsoft

Paso 1. Abra el servidor NPS de Microsoft. Haga clic con el botón derecho del ratón en Clientes

Radius. Haga clic en New para agregar el WLC como el cliente RADIUS.

Introduzca los detalles necesarios. Asegúrese de que el secreto compartido sea el mismo que el configurado en el controlador mientras se agrega el servidor RADIUS.

| 0                     | WLC Properties          | x |
|-----------------------|-------------------------|---|
| File Action View Help | Settings       Advanced |   |
| < III >               | OK Cancel Apply         |   |

Paso 2. Vaya a **Políticas > Políticas de Solicitud de Conexión**. Haga clic con el botón derecho del ratón para agregar una nueva directiva, como se muestra en la imagen.

Paso 3. En la pestaña **Condiciones**, seleccione **Identificador NAS** como la nueva condición. Cuando se le solicite, introduzca el nombre de host del controlador como valor, como se muestra en la imagen.

|                                                                                            | Cisco WLC Properties                                                                                                    | x   |
|--------------------------------------------------------------------------------------------|----------------------------------------------------------------------------------------------------|-----|
| Overview Conditions Setti                                                                  | ngs                                                                                                    |     |
| Configure the conditions for<br>If conditions match the conn<br>connection request, NPS sk | this network policy.<br>ection request, NPS uses this policy to authorize the connection request. If conditions do not match the<br>ips this policy and evaluates other policies, if additional policies are configured. |     |
| Condition                                                                                  | Value                                                                                                    | ן ר |
| NAS Identifier                                                                             | Cisco-WLC                                                                                                    |     |
|                                                                                            |                                                                                                    |     |
| Condition description:<br>The NAS Identifier condition<br>syntax to specify NAS name       | specifies a character string that is the name of the network access server (NAS). You can use pattern matching s.                                                                                                    |     |
|                                                                                            | Add Edit Remove                                                                                                    |     |
|                                                                                            | OK Cancel App                                                                                                    | ły  |

Paso 4. Vaya a **Políticas > Políticas de red**. Haga clic con el botón derecho del ratón para agregar una nueva directiva. En este ejemplo, la política se denomina **WLC RW de Cisco**, lo que implica que la política se utiliza para proporcionar acceso completo (de lectura y escritura). Asegúrese de que la política está configurada como se muestra aquí.

| 0                                                                                                    | Cisco WLC RW Properties                                                                                                    | × |
|----------------------------------------------------------------------------------------------------|----------------------------------------------------------------------------------------------------|---|
| File Action View Help<br>File Action View Help<br>File Action View Help<br>File Action View Help<br>File Action View Help<br>File Action<br>ACOUNTION<br>File Action<br>File Action<br>File Acti | Cisco WLC RW Properties  Verview Conditions Constraints Settings  Policy name: Policy State  F enabled, NPS evaluates this policy while performing authorization. If disabled, NPS does not evaluate this policy. Policy state F enabled  Access Pemission  If conditions and constraints of the network policy match the connection request, the policy can either grant access or deny access. What is access permission?  Grant access. Grant access if the connection request matches this policy. Policy and the policy grants access or deny access. Unhat is access of the connection request matches this policy. Policy and the policy grants access permission?  Grant access. Grant access if the connection request matches this policy. Policy and the policy grants access, perform authorization with network policy only do net evaluate the dial-in properties of user accounts. Network connection method Select the type of network access server that sends the connection request to NPS. You can select either the network access server is an 802.1X authenticating switch or wireless access point, select Unspecified.  Type of network access server: Dispecified  V Vendor specific: Deny access server: Dispecified  V Vendor specific: Deny access server: Dispecified  V Vendor specific: Deny access server: Deny access server: Deny accesserve: Deny access server: Deny access server: Deny access serv |   |
| < III >                                                                                                    | OK Cancel Apply                                                                                                    | , |

Paso 5. En la ficha **Condiciones**, haga clic en **Agregar**. Seleccione los **grupos de usuarios** y haga clic en **Agregar**, como se muestra en la imagen.

| haniau                                                                                                    | Conditions                                              | Constrainte                                             | Cattinga                              |                                                |                                              |                                              |                                                           |                           |                               |            |    |
|----------------------------------------------------------------------------------------------------|---------------------------------------------------------|---------------------------------------------------------|---------------------------------------|------------------------------------------------|----------------------------------------------|----------------------------------------------|-----------------------------------------------------------|---------------------------|-------------------------------|------------|----|
| Configure                                                                                                    | the condition                                           | ns for this netw                                        | vork policy.                          |                                                |                                              |                                              |                                                           |                           |                               |            |    |
| If condition                                                                                                    | ns match the<br>n request, N                            | connection r<br>PS skips this ;                         | equest, NP<br>policy and e            | S uses this polevaluates othe                  | icy to author<br>r policies, if a            | ize the conne<br>additional polic            | ction request. If c<br>ies are configure                  | ondition<br>d.            | s do not mate                 | ch the     |    |
|                                                                                                    |                                                         |                                                         |                                       |                                                | Select co                                    | ndition                                      |                                                           |                           |                               |            | ×  |
| Select                                                                                                    | a condition, a                                          | and then click                                          | Add.                                  |                                                |                                              |                                              |                                                           |                           |                               |            |    |
| Group                                                                                                    | 05                                                      |                                                         |                                       |                                                |                                              |                                              |                                                           |                           |                               |            | ^  |
| 100 - 100 - | Windows<br>The Windo<br>groups.<br>Machine<br>The Machi | Groups<br>ws Groups c<br>Groups<br>ne Groups co         | ondition sp<br>andition sp            | ecifies that th                                | e connectin<br>e connecting                  | g user or con                                | puter must below<br>ust belong to one                     | ng to one<br>a of the s   | e of the selected grou        | ips.       | Ξ  |
| KAP                                                                                                    | User Gro<br>The User                                    | <b>,ps</b><br>Groups condi                              | tion specif                           | ies that the co                                | nnecting us                                  | er must belor                                | g to one of the s                                         | elected                   | groups.                       |            |    |
|                                                                                                    | Location<br>The HCAP<br>required to<br>network ac       | Groups<br>Location Gro<br>match this p<br>ccess servers | oups condi<br>olicy. The<br>(NASs). S | tion specifies<br>HCAP protoco<br>See your NAS | the Host Cro<br>of is used for<br>documentat | edential Author<br>r communication before us | orization Protoco<br>ion between NPS<br>ng this condition | I (HCAP<br>S and so<br>1. | ) location gr<br>me third par | oups<br>ty | ~  |
|                                                                                                    |                                                         |                                                         |                                       |                                                |                                              |                                              |                                                           |                           | Add                           | Cance      | ł  |
|                                                                                                    |                                                         |                                                         |                                       |                                                |                                              |                                              | Add                                                       |                           | Edit                          | Remo       | ve |

Paso 6. Haga clic en **Agregar grupos** en el cuadro de diálogo que aparece. En la ventana **Select Group** que aparece, seleccione el **tipo de objeto** y la **ubicación** que desee e introduzca el nombre de objeto necesario, como se muestra en la imagen.

|          | Cisco WLC RW Properties                                                                                   | ) |
|----------|----------------------------------------------------------------------------------------------------|---|
| Ov       | User Groups 🗶                                                                                             |   |
| C:<br>If | Specify the group membership required to match this policy.<br>on request. If conditions do not match the |   |
| ř        | Groups are configured.                                                                                    | x |
|          |                                                                                                    | ~ |
|          |                                                                                                    | ~ |
|          |                                                                                                    | Ξ |
|          | iter must belong to one of the selected                                                                   |   |
|          | Add Groups Remove belong to one of the selected groups.                                                   |   |
|          | OK Cancel o one of the selected groups.                                                                   |   |
|          | Select Group                                                                                              |   |
|          | Select this object type: pcol (HCAP) location groups                                                      |   |
|          | Group Object Types VPS and some third party tion.                                                         |   |
|          | From this location:                                                                                       | ~ |
|          | wlanlsc.com Locations Add Cancel                                                                          |   |
|          | Enter the object name to select (examples):                                                               |   |
|          | Domain Admins Check Names                                                                                 |   |
|          | . Edt Remove                                                                                              |   |
|          | Advanced OK Cancel                                                                                        |   |

La condición, si se agrega correctamente, debe verse como se muestra aquí.

|                           |                                                 |                                                       | Cisco WLC RW Properties                                                                                                    |
|---------------------------|-------------------------------------------------|-------------------------------------------------------|----------------------------------------------------------------------------------------------------|
| verview                   | Conditions                                      | Constraints                                           | Settings                                                                                                    |
| Configure<br>If condition | the condition<br>ons match the<br>on request, N | ns for this netv<br>e connection r<br>PS skips this p | twork policy.<br>request, NPS uses this policy to authorize the connection request. If conditions do not match the<br>policy and evaluates other policies, if additional policies are configured. |
| Cor                       | ndition                                         | V                                                     | /alue                                                                                                    |
| 🚜 Use                     | er Groups                                       | W                                                     | WLANLSC\Domain Admins                                                                                                    |
|                           |                                                 |                                                       |                                                                                                    |
|                           |                                                 |                                                       |                                                                                                    |
| Condition                 | description:<br>Groups cond                     | dition specifies                                      | is that the connecting user must belong to one of the selected groups.                                                                                                    |
| `ondition<br>The User     | description:<br>Groups cond                     | dition specifies                                      | is that the connecting user must belong to one of the selected groups.          Add       Edit                                                                                                    |

**Nota:** Para averiguar la ubicación y los detalles del nombre del objeto, abra el directorio activo y busque el nombre de usuario deseado. En este ejemplo, **Domain Admins** consta de usuarios a los que se les da acceso completo. **adminuser** forma parte de este nombre de objeto.

|                                                                                                    | Ac                                                                                                    | tive Directory Use                                                                                                    | rs and Con                                                                           | nputers                                     |                                                   |                            | - | x                    |
|----------------------------------------------------------------------------------------------------|----------------------------------------------------------------------------------------------------|----------------------------------------------------------------------------------------------------|--------------------------------------------------------------------------------------|---------------------------------------------|---------------------------------------------------|----------------------------|---|----------------------|
| File Action View Help<br>Active Directory Users and Com<br>Active Directory Users and Com<br>Saved Queries<br>Wanlsc.com<br>Builtin<br>Computers<br>Domain Controllers<br>ForeignSecurityPrincipals<br>Managed Service Accour<br>Users | Admi<br>Name<br>Admi<br>Admi<br>Admi<br>Admi<br>Allow<br>Anan<br>AP US<br>AR US<br>AP US<br>AC Contr<br>AC<br>Contr<br>AC<br>Contr<br>AC<br>Contr<br>AC<br>Doma<br>A<br>Doma<br>A<br>Doma<br>A<br>Doma<br>A<br>Doma<br>A<br>Doma<br>A<br>Doma<br>A<br>Doma<br>A<br>Doma<br>A<br>Doma<br>A<br>Doma<br>A<br>Doma<br>A<br>Doma<br>A<br>Doma<br>A<br>Doma<br>A<br>Doma<br>A<br>Doma<br>A<br>Doma | Remote control<br>Member Of<br>General Address<br>Admin Use<br>First name:<br>Last name:<br>Display name:<br>Description:<br>Office: | rs and Con<br>Admin Us<br>Remote D<br>Dial-in<br>Account<br>er<br>User<br>Admin User | er Prope<br>Desktop Sen<br>Envir<br>Profile | erties<br>vices Profile<br>onment  <br>Telephones | COM+ Sessions Organization |   | ×                    |
| < III >                                                                                                    | B Doma<br>Doma<br>Doma<br>Emple<br>Enter;<br>Group<br>Coup<br>Login<br>RAS a<br>RAS a<br>Read-                                                                                                    | Office:<br>Telephone number:<br>E-mail:<br>Web page:                                                                                 | K C                                                                                  | ancel                                       | Apply                                             | Other<br>Other             |   | <ul> <li></li> </ul> |

|                                                                                                    | Active                                                         | Directory                                                       | Users ar                                | nd Compute                                  | ers                             |                                                                         |
|----------------------------------------------------------------------------------------------------|----------------------------------------------------------------|-----------------------------------------------------------------|-----------------------------------------|---------------------------------------------|---------------------------------|-------------------------------------------------------------------------|
| File Action View Help                                                                                                    |                                                                | Admin U                                                         | ser Prop                                | erties                                      | ?                               | ×                                                                       |
| Active Directory Users and<br>Active Directory Users and<br>Saved Queries<br>Manlsc.com<br>Builtin<br>Computers<br>Domain Controllers<br>ForeignSecurityPrir<br>Managed Service A<br>Users | Remote control         General       Address         Member Of | Remote 0<br>Account<br>Dial-in<br>Active Direct<br>wlanisc.com/ | Desktop Se<br>Profile<br>Envi           | rvices Profile<br>Telephones<br>ironment    | COM+<br>Organizatio<br>Sessions | n<br>rou<br>rou<br>rou<br>rou<br>rou<br>rou<br>rou<br>rou<br>rou<br>rou |
| 4                                                                                                    | Primary group:                                                 | Domain Admins<br>There is n<br>you have<br>application          | o need to<br>Macintosh<br>ns.<br>Cancel | change Primary<br>clients or POSIJ<br>Apply | group unless<br>X-compliant     | istra<br>rou<br>rou<br>rou<br>rou<br>prou<br>prou                       |

Paso 7. En la pestaña **Restricciones**, navegue hasta **Métodos de Autenticación** y asegúrese de que sólo se verifique la **autenticación no cifrada**.

|                                                                                                    | Cisco WLC RW Properties                                                                                                    |
|----------------------------------------------------------------------------------------------------|----------------------------------------------------------------------------------------------------|
| Overview Conditions Constraints Setting<br>Configure the constraints for this network pol<br>If all constraints are not matched by the conr<br>Constraints:<br>Constraints<br>Authoritication Methods | s<br>icy.<br>section request, network access is denied.<br>Allow access only to those clients that authenticate with the specified methods.                                                                                                    |
| <ul> <li>Idle Timeout</li> <li>Session Timeout</li> <li>Called Station ID</li> <li>Day and time restrictions</li> <li>NAS Port Type</li> </ul>                                                        | EAP types are negotiated between NPS and the client in the order in which they are listed.  EAP Types:  Move Up Move Up Move Down  Add Edt Remove Less secure authentication methods:  Microsoft Encrypted Authentication version 2 (MS-CHAP-v2) User can change password after it has expired Microsoft Encrypted Authentication (MS-CHAP) User can change password after it has expired Encrypted authentication (CHAP) User can change password after it has expired Automatication (CHAP) User can change password after it has expired Rencrypted authentication (PAP, SPAP) Allow clients to connect without negotiating an authentication method Perform machine health check only |
|                                                                                                    | OK Cancel Apply                                                                                                    |

Paso 8. Bajo la pestaña **Settings**, navegue hasta **RADIUS Attributes > Standard**. Haga clic en **Agregar** para agregar un nuevo atributo, **Tipo de servicio**. En el menú desplegable, seleccione **Administrative** para proporcionar acceso completo a los usuarios asignados a esta política. Haga clic en Aplicar para guardar los cambios, como se muestra en la imagen.

| ttings:                                         | atch the connection request and the policy grants access, settings are applied. | _                     |
|-------------------------------------------------|---------------------------------------------------------------------------------|-----------------------|
| RADIUS Attributes                               | Attribute Information                                                           | andard attribute, and |
| 🚯 Standard                                      | And to serve                                                                    | ADIUS clients. See    |
| Vendor Specific                                 | Attribute name:<br>Service-Type                                                 |                       |
| Network Access Protecti                         | Attribute number:                                                               |                       |
| NAP Enforcement                                 | 6                                                                               |                       |
| Kended State                                    | Attribute format:                                                               |                       |
| Routing and Remote Acc                          | Enumerator                                                                      |                       |
| Multilink and Bandwid<br>Allocation Protocol (B | Attribute Value:<br>Commonly used for Dial-Up or VPN                            |                       |
| IP Filters                                      | (none> V                                                                        |                       |
| Encryption                                      | Commonly used for 802.1x                                                        |                       |
| 🔏 IP Settings                                   | <none> V</none>                                                                 |                       |
|                                                 | ● Others                                                                        |                       |
|                                                 | Administrative                                                                  |                       |
|                                                 | OK Cancel                                                                       |                       |
|                                                 | Crit Odilet                                                                     |                       |
|                                                 |                                                                                 | _                     |

**Nota:** Si desea otorgar acceso de sólo lectura a usuarios específicos, seleccione NAS-Prompt en la lista desplegable. En este ejemplo, otra política llamada **Cisco WLC RO** se crea para proporcionar acceso de sólo lectura a los usuarios bajo el **nombre de objeto** de **Usuarios de Dominio**.

|                                                                                                    | Cisco WLC RO Properties                                                                                                    |
|----------------------------------------------------------------------------------------------------|----------------------------------------------------------------------------------------------------|
| Overview Conditions Constr                                                                          | aints Settings                                                                                                    |
| Configure the conditions for thi<br>If conditions match the connec<br>connection request, NPS skips | s network policy.<br>tion request, NPS uses this policy to authorize the connection request. If conditions do not match the<br>this policy and evaluates other policies, if additional policies are configured. |
| Condition                                                                                           | Value                                                                                                    |
| all User Groups                                                                                     | WLANLSC\Domain Users                                                                                                    |
| Condition description:<br>The User Groups condition spe                                             | ecifies that the connecting user must belong to one of the selected groups.                                                                                                    |
|                                                                                                    | OK Cancel Apply                                                                                                    |

|                                                                                   | Cisco WLC RO Properties                                                                           | x    |
|-----------------------------------------------------------------------------------|---------------------------------------------------------------------------------------------------|------|
| Overview Conditions Constr                                                        | sints Settings                                                                                    |      |
| Configure the settings for this n<br>if conditions and constraints m<br>Settings: | etwork policy.<br>atch the connection request and the policy grants access, settings are applied. |      |
| RADIUS Attributes                                                                 | Attribute Information                                                                             | -    |
| Standard                                                                          | Attribute name:<br>Service: Tune                                                                  |      |
| Network Access Protection                                                         | Attribute number:                                                                                 |      |
| Extended State                                                                    | Attribute format:<br>Enumerator                                                                   |      |
| Routing and Remote Acc<br>Multilink and Bandwid<br>Allocation Protocol (B         | Attribute Value:                                                                                  |      |
| P IP Filters                                                                      |                                                                                                   |      |
| 6 Encryption                                                                      | O Commonly used for 802.1x                                                                        |      |
| 🔏 IP Settings                                                                     | <pre> v</pre>                                                                                     |      |
|                                                                                   | Others                                                                                            |      |
|                                                                                   | NAS Prompt v                                                                                      |      |
|                                                                                   | OK Cancel                                                                                         |      |
|                                                                                   |                                                                                                   |      |
|                                                                                   | OK Cancel &                                                                                       | spły |

## Verificación

1. Cuando se utilizan las credenciales **loginuser**, el usuario no puede configurar ningún cambio en el controlador.

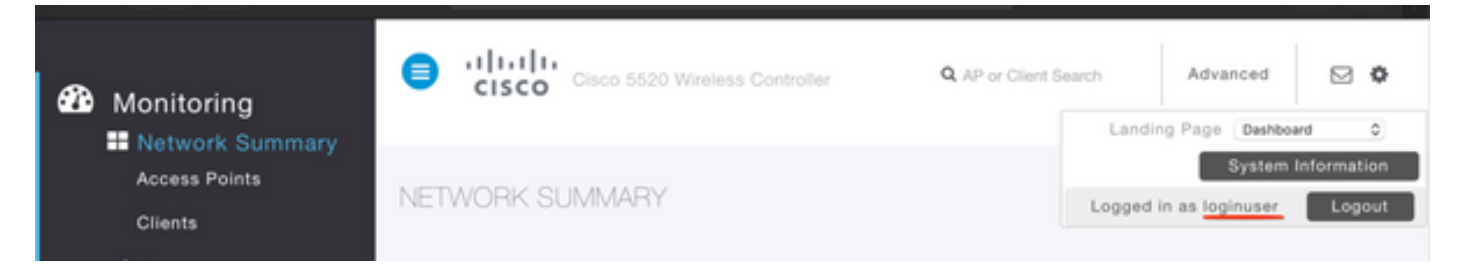

| General                         | Security       | QoS   | Policy-Mapping         | Advanced            |       |         |
|---------------------------------|----------------|-------|------------------------|---------------------|-------|---------|
|                                 |                |       |                        |                     |       |         |
| Profile Na                      | ame            | tes   | tr                     |                     |       |         |
| Туре                            |                | WL    | AN                     |                     |       |         |
| SSID                            |                | tes   | t2                     |                     |       |         |
| Status                          | Status         |       | Enabled                |                     |       |         |
|                                 |                |       |                        |                     |       |         |
| Security                        | Policies       |       |                        |                     |       |         |
|                                 |                |       |                        |                     |       | inges.) |
|                                 |                | Autho | rization Failed. No su | fficient privileges |       |         |
| Radio Pol                       | icy            |       |                        |                     |       |         |
| Interface                       | /Interface Gro |       |                        |                     |       |         |
| Multicast                       | Vlan Feature   |       |                        |                     | Close |         |
| Broadcas                        | t SSID         | 0     | Lilavieu               |                     |       |         |
| NAS-ID                          |                | nor   | ne                     |                     |       |         |
|                                 |                |       |                        |                     |       |         |
| Multicast<br>Broadcas<br>NAS-ID | t SSID         | nor   | ne                     |                     | Close |         |

Desde **debug aaa all enable**, puede ver que el valor del atributo service-type en la respuesta de autorización es 7, que corresponde a NAS-prompt.

```
*aaaQueueReader: Dec 07 22:20:14.664: 30:01:00:00:00:00 Successful transmission of
Authentication Packet (pktId 14) to 10.106.33.39:1812 from server queue 0, proxy state
30:01:00:00:00:00-00:00
*aaaQueueReader: Dec 07 22:20:14.664: 00000000: 01 0e 00 48 47 f8 f3 5c 58 46 98 ff 8e f8 20 7a
\dots HG. \backslash XF. . . . z
*aaaQueueReader: Dec 07 22:20:14.664: 00000010: f6 a1 f1 d1 01 0b 6c 6f 67 69 6e 75 73 65 72 02
.....loginuser.
*aaaQueueReader: Dec 07 22:20:14.664: 00000020: 12 c2 34 69 d8 72 fd 0c 85 aa af 5c bd 76 96 eb
...4i.r....\.v..
*aaaQueueReader: Dec 07 22:20:14.664: 00000030: 60 06 06 00 00 07 04 06 0a 6a 24 31 20 0b 43
....j$1..C
*aaaQueueReader: Dec 07 22:20:14.664: 00000040: 69 73 63 6f 2d 57 4c 43 isco-WLC
:
:
*radiusTransportThread: Dec 07 22:20:14.668: 30:01:00:00:00:00 Access-Accept received from
RADIUS server 10.106.33.39 (qid:0) with port:1812, pktId:14
*radiusTransportThread: Dec 07 22:20:14.668: AuthorizationResponse: 0xa3d3fb25a0
*radiusTransportThread: Dec 07 22:20:14.668: RadiusIndexSet(1), Index(1)
*radiusTransportThread: Dec 07 22:20:14.668:
protocolUsed.....0x0000001
*radiusTransportThread: Dec 07 22:20:14.668:
*radiusTransportThread: Dec 07 22:20:14.668: Packet contains 2 AVPs:
*radiusTransportThread: Dec 07 22:20:14.668: AVP[01] Service-
*radiusTransportThread: Dec 07 22:20:14.668: AVP[02]
Class.....DATA (44 bytes)
```

2. Cuando se utilizan **las** credenciales **del administrador**, el usuario debe tener acceso completo con el **valor de tipo de servicio** 6, que corresponde a **administrativo**.

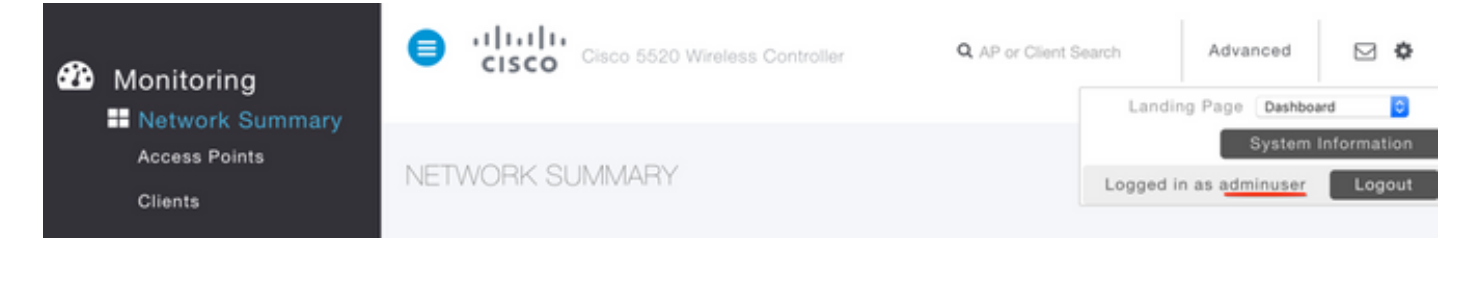

```
*aaaQueueReader: Dec 07 22:14:27.439: AuthenticationRequest: 0x7fba240c2f00
*aaaQueueReader: Dec 07 22:14:27.439:
proxyState.....2E:01:00:00:00:00-00:00
*aaaQueueReader: Dec 07 22:14:27.439: Packet contains 5 AVPs:
*aaaQueueReader: Dec 07 22:14:27.439: AVP[01] User-Name......adminuser
(9 bytes)
*aaaQueueReader: Dec 07 22:14:27.439: AVP[04] Nas-Ip-
*aaaQueueReader: Dec 07 22:14:27.439: AVP[05] NAS-Identifier.....Cisco-WLC
(9 bytes)
:
:
*radiusTransportThread: Dec 07 22:14:27.442: 2e:01:00:00:00 Access-Accept received from
RADIUS server 10.106.33.39 (qid:0) with port:1812, pktId:13
*radiusTransportThread: Dec 07 22:14:27.442: AuthorizationResponse: 0xa3d3fb25a0
*radiusTransportThread: Dec 07 22:14:27.442:
protocolUsed.....0x00000001
*radiusTransportThread: Dec 07 22:14:27.442:
proxyState.....2E:01:00:00:00:00-00:00
*radiusTransportThread: Dec 07 22:14:27.442: AVP[01] Service-
Type.....0x00000006 (6) (4 bytes)
*radiusTransportThread: Dec 07 22:14:27.442: AVP[02]
Class.....DATA (44 bytes)
```

#### Troubleshoot

Para resolver problemas de acceso de administración al WLC a través de NPS, ejecute el comando **debug aaa all enable**.

1. Aquí se muestran los registros cuando se utilizan credenciales incorrectas.

\*aaaQueueReader: Dec 07 22:36:39.753: 32:01:00:00:00:00 Successful transmission of Authentication Packet (pktId 15) to 10.106.33.39:1812 from server queue 0, proxy state 32:01:00:00:00:00-00:00 \*aaaQueueReader: Dec 07 22:36:39.753: 00000000: 01 0f 00 48 b7 e4 16 4d cc 78 05 32 26 4c ec 8d ....H....M.x.2&L... \*aaaQueueReader: Dec 07 22:36:39.753: 00000010: c7 a0 5b 72 01 0b 6c 6f 67 69 6e 75 73 65 72 02 ..[r..loginuser. \*aaaQueueReader: Dec 07 22:36:39.753: 00000020: 12 03 a7 37 d4 c0 16 13 fc 73 70 df 1f de e3 e4 ....7.....sp..... \*aaaQueueReader: Dec 07 22:36:39.753: 00000030: 32 06 06 00 00 07 04 06 0a 6a 24 31 20 0b 43 2....j\$1..C \*aaaQueueReader: Dec 07 22:36:39.753: 00000040: 69 73 63 6f 2d 57 4c 43 isco-WLC \*aaaQueueReader: Dec 07 22:36:39.753: 32:01:00:00:00:00 User entry not found in the Local FileDB for the client. \*radiusTransportThread: Dec 07 22:36:39.763: 32:01:00:00:00:00 Counted 0 AVPs (processed 20 bytes, left 0) \*radiusTransportThread: Dec 07 22:36:39.763: 32:01:00:00:00:00 Access-Reject received from

#### **RADIUS server 10.106.33.39 (qid:0) with port:1812, pktId:15** \*radiusTransportThread: Dec 07 22:36:39.763: 32:01:00:00:00:00 Did not find the macaddress to be

deleted in the RADIUS cache database

\*radiusTransportThread: Dec 07 22:36:39.763: 32:01:00:00:00 Returning AAA Error

```
'Authentication Failed' (-4) for mobile 32:01:00:00:00:00 serverIdx 1
```

\*radiusTransportThread: Dec 07 22:36:39.763: AuthorizationResponse: 0x7fbaebebf860

\*radiusTransportThread: Dec 07 22:36:39.763:

```
protocolUsed......0xfffffff
```

\*radiusTransportThread: Dec 07 22:36:39.763: Packet contains 0 AVPs:

\*emWeb: Dec 07 22:36:39.763: Authentication failed for loginuser

 Los registros cuando se utiliza service-type con un valor distinto de Administrative (value=6) o NAS-prompt (value=7) se muestran de la siguiente manera. En tal caso, el login falla incluso si la autenticación se realiza correctamente.

```
*aaaQueueReader: Dec 07 22:46:31.849: AuthenticationRequest: 0x7fba240c56a8
*aaaQueueReader: Dec 07 22:46:31.849:
*aaaQueueReader: Dec 07 22:46:31.849: Packet contains 5 AVPs:
*aaaQueueReader: Dec 07 22:46:31.849: AVP[01] User-Name......adminuser
(9 bytes)
*aaaQueueReader: Dec 07 22:46:31.849: AVP[03] Service-
Type.....0x00000007 (7) (4 bytes)
*aaaQueueReader: Dec 07 22:46:31.849: AVP[04] Nas-Ip-
*aaaQueueReader: Dec 07 22:46:31.849: AVP[05] NAS-Identifier.....Cisco-WLC
(9 bytes)
:
:
*radiusTransportThread: Dec 07 22:46:31.853: AuthorizationResponse: 0xa3d3fb25a0
*radiusTransportThread: Dec 07 22:46:31.853: RadiusIndexSet(1), Index(1)
*radiusTransportThread: Dec 07 22:46:31.853: resultCode.....0
*radiusTransportThread: Dec 07 22:46:31.853:
protocolUsed.....0x00000001
*radiusTransportThread: Dec 07 22:46:31.853: Packet contains 2 AVPs:
*radiusTransportThread: Dec 07 22:46:31.853: AVP[01] Service-
Type.....0x00000001 (1) (4 bytes)
*radiusTransportThread: Dec 07 22:46:31.853: AVP[02]
Class.....DATA (44 bytes)
*emWeb: Dec 07 22:46:31.853: Authentication succeeded for adminuser
```